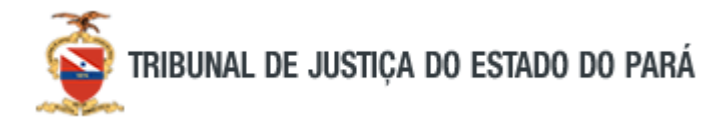

Para realizar a assinatura digital é necessário ter, no mínimo, uma conta "prata" na plataforma e realizar uma biometria facial na conta já criada no site **gov.br**, conforme imagem a seguir.

| Olà, <b>ARIANNE DA PENHA FARIAS</b><br>LOUREIRO |
|-------------------------------------------------|
| SUA CONTA É NÍVEL <b>OURO</b>                   |
| Minha conta                                     |
| Dados Pessoais                                  |
| Segurança da Conta                              |
| Privacidade                                     |
| Serviços                                        |
| Carteira de Documentos                          |
| Baixar certidões                                |
| Assinar documentos digitalmente                 |
| Notificações                                    |
| a king                                          |

Para realizar o processo da assinatura digital, deverá ter o documento escaneado e salvo no dispositivo nos seguintes formatos: DOC, DOCX, PDF ou ODT.

De posse do arquivo que será assinado, clicar na opção Assinar documentos digitalmente.

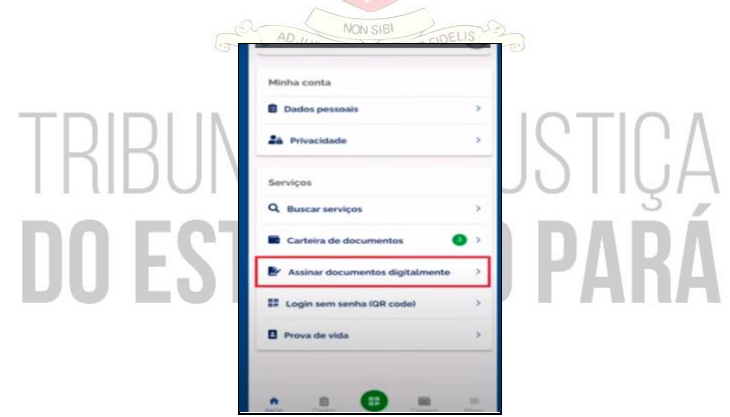

Haverá um redirecionamento para o portal de assinatura eletrônica.

No portal, insira novamente o CPF,

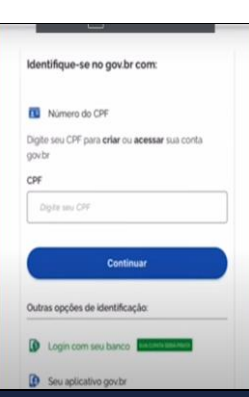

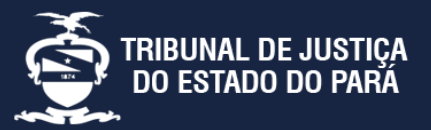

Av. Almirante Barroso nº 3089 - Bairro: Souza CEP: 66613-710 - Belém - PA Telejudiciário: (91) 3205-2000 das 08:00 às 14:00h

**Central de Serviços:** (91) 3289-7100 das 08:00 às 20:00h Missão

- 📜 Histórico
- 😫 Galeria dos Desembargadores
- <u>■</u> Visita Guiada<del>■</del> Contato

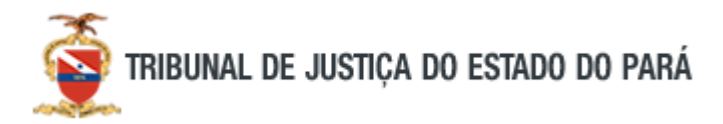

Insira a senha cadastrada na plataforma gov.br.

| CPF                    |        |
|------------------------|--------|
|                        |        |
| Senha                  |        |
| pipite sue senha atual | 0      |
| Esqueci minha senha    |        |
|                        |        |
| Cancelar               | Entrar |

Clicar em escolher arquivo.

| 0 2                                       |                                                      |                 |
|-------------------------------------------|------------------------------------------------------|-----------------|
| scolher arquivo                           |                                                      |                 |
| C Escolher arquivo                        |                                                      |                 |
| Escolho apenas arquivas nas extensites Di | C ou DOCK ou ODK ou JPG ou PNG ou PDF com alé 100MB. |                 |
|                                           |                                                      |                 |
|                                           | Arraste e solte o arquivo do seu o                   | computador aqui |
|                                           |                                                      |                 |
| <b>X</b>                                  |                                                      |                 |

Após escolher o documento que deseja assinar, coloque a assinatura na posição desejada, conforme as imagens a seguir.

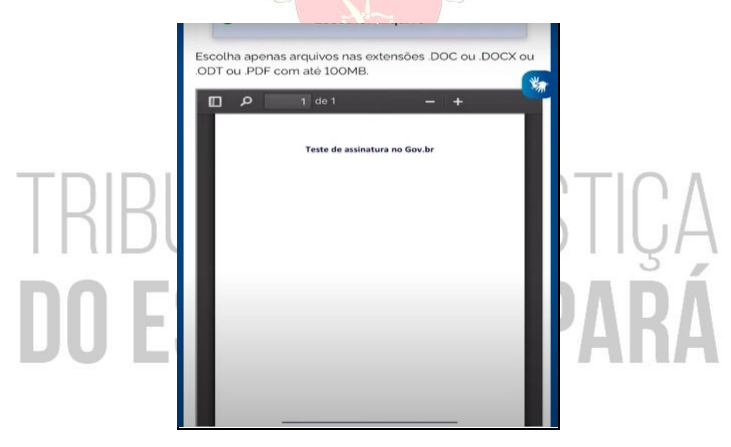

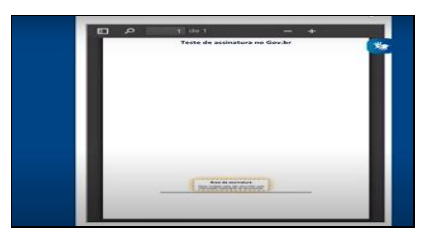

Clique em assinar, conforme imagem a seguir.

udiciário:

Central de Serviços:

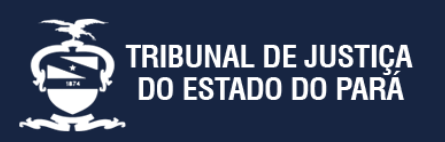

Endereço: Av. Almirante Barroso nº 3089 - Bairro: Souza CEP: 66613-710 - Belém - PA

(91) 3205-2000 das 08:00 às 14:00h

(91) 3289-7100 das 08:00 às 20:00h

Missão

- 📙 Histórico
- 🛎 Galeria dos Desembargadores
- 🏛 Visita Guiada

😑 Contato

## Assinatura Digital

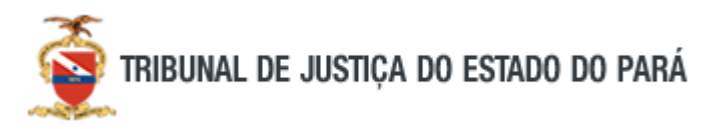

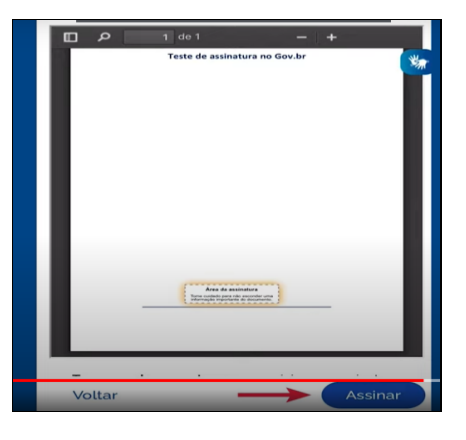

Ao assinar o documento, o usuário será direcionado a um novo portal e receberá um código por mensagem de texto (SMS) ou e-mail. O código deverá ser inserido no portal de assinatura eletrônica e selecionar avançar.

| Autorização              |                                                                 |
|--------------------------|-----------------------------------------------------------------|
| Você autoriza o(a) Porta | l de assinatura gov br a assinar digitalmente 1 (um) documento? |
| Código enviado via SMS   |                                                                 |
|                          |                                                                 |

Agora é só baixar o documento que está assinado digitalmente.

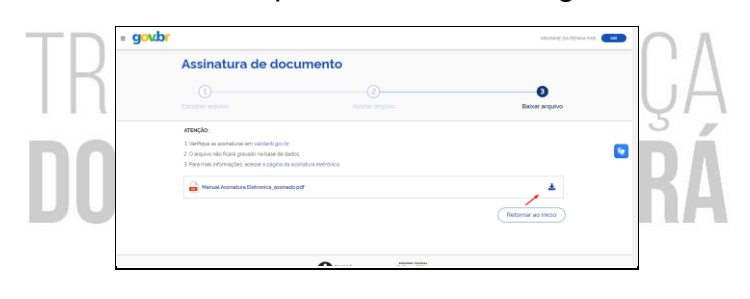

Ao realizar o procedimento para baixar, o sistema mostrará uma mensagem para salvar o documento.

Ao baixar o documento, no final haverá um link que será disponibilizado contendo a validação da assinatura. Conforme imagem abaixo.

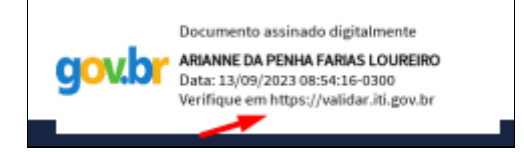

Teleiudiciário:

Central de Serviços:

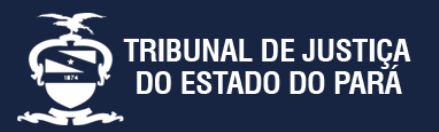

Endereço: Av. Almirante Barroso nº 3089 - Bairro: Souza CEP: 66613-710 - Belém - PA

(91) 3205-2000 das 08:00 às 14:00h

(91) 3289-7100 das 08:00 às 20:00h

'📜 His

📙 Histórico

- 🛎 Galeria dos Desembargadores 🏛 Visita Guiada
- Contato

Missão